## iAddress<sup>™</sup> Screen Shots: Step-by-Step

This guide is intended for a quick reference only. For a complete guide to all the features and services provided in iAddress<sup>™</sup>, refer to the iAddress<sup>™</sup> manual on the Customer Portal: www.flagshipsoftware.com

Additional services include access to Demographics, MoveUpdate (NCOA), PCT and more. Please refer to the Customer Portal for more details and reference guides for these products.

When you load iAddress<sup>™</sup>, click the **Help** menu to register the software and download the updates. (Refer to the Customer Portal reference section for downloading iAddress<sup>™</sup> data).

First step is to set up your iAddress<sup>™</sup> software.

Click on **Company Information** and complete the **Company Information**, **Customer Information** and **Job Details** screens, click **OK** to save.

| IA Company Information                                                                       |                                                                         | × |
|----------------------------------------------------------------------------------------------|-------------------------------------------------------------------------|---|
| Seed Records                                                                                 | Seed Groups Job Details                                                 |   |
| Company Information                                                                          | Customer Information U.S. Publication Information                       |   |
| Company Name<br>Contact Name<br>Address<br>Telephone Number<br>City<br>Postal / Zip<br>Email | ( ) · Province/State Country Country CPC & USPS Account Numbers and IDs |   |
|                                                                                              | Settings OK Cancel                                                      |   |

Enter the account numbers, NCOA id's, etc. here:

| 🖏 Customer ID Codes                                                           | ×                                       |  |  |
|-------------------------------------------------------------------------------|-----------------------------------------|--|--|
| Canada Post<br>Account Number<br>0000000<br>NCOA Terms of use ID<br>SP Number | Contract Number<br>098765               |  |  |
| Unites States Postal Service<br>Permit Number<br>Add<br>Remove                | Go to Business Customer Gateway         |  |  |
| PAF ID Add (filemove)                                                         | Mailer ID CRID Add<br>987654321- Remove |  |  |
|                                                                               | Done Cancel                             |  |  |

Add your customers to the Customer Information Screen and then Select CPC & USPS acct numbers and ID's as applicable:

| A Company Information             |                  |               |             | ×                 |
|-----------------------------------|------------------|---------------|-------------|-------------------|
| Seed Records                      | Seed Grou        | ibs 🔪         | Ji          | ob Details        |
| Company Information               | Customer Infor   | nation        | U.S. Public | ation Information |
|                                   |                  |               |             |                   |
| Customer Name                     |                  |               |             |                   |
| Address                           |                  |               |             |                   |
| City                              |                  |               |             |                   |
| Prov/State                        | Postal / Zip C   | ode           |             |                   |
| Email                             |                  |               |             |                   |
|                                   |                  | CPC & US      | RS Account  | Numbers and IDs   |
| Add to List Save Custo            | omer             | Copy Customer |             | Clear             |
| CustomerID CustomerName           | e Cust           | omerNumber    | USPS_I      | PermitNumber      |
| 5 ABC Company<br>4 Elagship Softw | are I td         | 76543         | 321         |                   |
|                                   |                  | 1004          |             |                   |
|                                   |                  |               |             |                   |
|                                   | Delete           |               |             |                   |
|                                   | <u>S</u> ettings | <u>(</u>      | <u>o</u> k  | <u>C</u> ancel    |

Complete this section in the applicable fields:

| 🖏 Customer ID Codes                                   |                                |              |                   | ×                        |
|-------------------------------------------------------|--------------------------------|--------------|-------------------|--------------------------|
| Canada Post<br>Account Number<br>NCOA Terms of use ID |                                | Contract Nur | nber              |                          |
| Unites States Postal Service<br>Permit Number         | Add<br>Remove<br>Add<br>Remove | Go to Bus    | siness Customer I | Gateway<br>Add<br>Remove |
|                                                       |                                |              | Done              | Cancel                   |

Enter the tax rate and choose the outlet from the List of Offices of Deposit to save it as your default, click **OK** to save.

| Company Information                                             | Customer Information    | U.S. Publication Information |  |
|-----------------------------------------------------------------|-------------------------|------------------------------|--|
| Seed Records                                                    | Seed Groups             | Job Details                  |  |
| Serial Number of the Delivery Mode Data CD<br>Office of Deposit | MISSISSAUGA ON          | Ex: Toronto ON               |  |
| )ffice of Deposit Postal / ZIP                                  | L4W132                  | Site Number [1025            |  |
| 「axat <mark>13</mark> %                                         | List Offices of Deposit |                              |  |
| Drigin Zip                                                      |                         |                              |  |
| Drigin City                                                     |                         |                              |  |
| Drigin State                                                    |                         |                              |  |
|                                                                 | 1                       |                              |  |

Complete the Preferences screens by selecting your preferred settings:

| IA   | iAddress                   |          |                                                                  |
|------|----------------------------|----------|------------------------------------------------------------------|
| File | Address Management NCOA/D  | NM Geoco | 0                                                                |
|      | Create Job                 | Ctrl+J   | IA Settings ×                                                    |
|      | Create AddressMinerPRO Job |          | Settings   Data Paths   CA Sort   US Sort                        |
|      | Create ODBC Job            |          | Language                                                         |
|      | Open Job                   | Ctrl+0   | C French     ✓ English     ✓ French     ✓ Enable Audit Trailing  |
|      | Open Recent Jobs           |          | Specify NCOA server                                              |
|      | Save Job                   | Ctrl+S   | NCOA (SSL) Secure Transfer                                       |
|      | Merge into Job             | Ctrl+M   | Check for Updates on Startup                                     |
|      | Job Wizard                 | >        | Auto Save ON 💌                                                   |
|      | View Audit Log             |          |                                                                  |
|      | View Database              | Ctrl+D   | Auto Save AutoSave directory size: 37 MB                         |
|      | Export Database            | Ctrl+E   | Go to AutoSaves                                                  |
|      | Extended Export            |          | ✓ Delete auto save files after:<br>10 days.                      |
|      | Company Information        |          | r Work Folder                                                    |
|      | Preferences                |          | C Default Location                                               |
|      | Copy Canadian Data         | >        | C Specify Location C:\Users\Carolyn\AppData\Local\iAddress\work' |
|      | Copy US Data               |          |                                                                  |
|      | Exit                       |          | Export Settings Import Settings Cancel                           |

| IA Settings                                                                                                    | X IA Settings X                                                                                                    |
|----------------------------------------------------------------------------------------------------|----------------------------------------------------------------------------------------------------|
| Image: Settings       Data Paths       CA Sort       US Sort         Default Paths       Import Folder       Import Folder       Browse         Export and Save Folder       Image: Remember Last Path       Browse         Export for Printing Folder       Image: Remember Last Path       Browse         Export for Printing Folder       Image: Remember Last Path       Browse | ★       ▲       Settings       Data Paths       CA Sort       US Sort         Bundle Breaks       Break string on       First & Last       piece of the bundle/container/pallet         Bundle string       *       Container string       *         Container string       *       Container/Bun column add bundle       ✓         Pallet string       P       Bundle Breaks in seperate column       ✓         OEL Number of stars       2       OEL stars on front and end       ✓ |
| Postal Data Location         Data Files         C:\Program Files (x86)\iAddress\Data         C:\Program Files (x86)\iAddress\Data\Current         Browse         Future Data         C:\Program Files (x86)\iAddress\Data\Current         Browse         Future Data         C:\Program Files (x86)\iAddress\Data\Current         Browse                                            | Text Report Margin       0         Container Label       0         Left Margin Offset       0         Pallet/Monotainer Defaults       Pallets         Minimum Lettertainers       18         Maximum Lettertainers       48         Minimum Letterflatainers       24                                                                                                    |
| US Data<br>C:\Program Files (x86)\iAddress\Data\us<br>DBF Code Page<br>© DEM (DOS) (Code Page 437)<br>© ANSI (Windows) (Code Page 1252)                                                                                                    | Maximum Letterflatainers       64       40         Minimum Flat Tubs       12       12         Maximum Flat Tubs       32       24         Minimum Height (Brick Pile)       500       820       mm         Maximum Height (Brick Pile)       1300       990       mm         Maximum Weight       875       803       Kg                                                                                                    |
| Export Settings Import Settings Save Cance                                                                                                    | Export Settings Import Settings Save Cancel                                                                                                    |

To begin a job, click on **File, Create Job**:

|      |                       | 1.4 D       |           |         | Definition of the |       |      |                                                                                        |
|------|-----------------------|-------------|-----------|---------|-------------------|-------|------|----------------------------------------------------------------------------------------|
| IA   | iAddress              |             |           |         |                   |       |      | – 🗆 X                                                                                  |
| File | Address Management    | Move Update | Geocoding | Presort | Print             | Tools | Help |                                                                                        |
| N    | Create Job            | Ctr         | I+J       |         |                   |       |      | Copyright Flagship Software Ltd 2000-2016                                              |
| 43   | Create AddressMinerPR | O Job       |           |         |                   |       |      | Version 4.0.0                                                                          |
|      | Create ODBC Job       |             | b Name    | .       |                   |       |      | (D) (Data 1) CA: 10-12-2018 To 11-15-2018<br>(V) (Data 2) CA: 11-16-2018 To 12-13-2018 |
|      | Open Job              | Ctrl-       | +0        |         |                   |       |      | (M) US Correction/DEV: 10-15-2018 To 01-28-2019                                        |
|      | Open Recent Jobs      |             |           |         |                   |       |      | (M) US Lookup: 07-15-2018 To 10-31-2018                                                |
|      | Save Job              | Ctrl        | +S        |         |                   |       |      | (P) US Label Lists: 11-01-2018 To 12-31-2018                                           |
|      | Merge into Job        | Ctrl+       | M         |         |                   |       |      |                                                                                        |
|      | Job Wizard            |             | >         |         |                   |       |      |                                                                                        |
|      | View Audit Log        |             |           |         |                   |       |      |                                                                                        |
|      | View Database         | Ctrl        | +D        |         |                   |       |      |                                                                                        |
|      | Export Database       | Ctrl        | + E       |         |                   |       |      |                                                                                        |
|      | Extended Export       |             |           |         |                   |       |      |                                                                                        |
|      | Company Information   |             |           |         |                   |       |      |                                                                                        |
|      | Preferences           |             |           |         |                   |       |      |                                                                                        |
|      | Copy Canadian Data    |             | >         |         |                   |       |      |                                                                                        |
|      | Copy US Data          |             |           |         |                   |       |      |                                                                                        |
|      | Exit                  |             |           |         |                   |       |      |                                                                                        |
|      |                       |             |           |         |                   |       |      |                                                                                        |
|      |                       |             |           |         |                   |       |      |                                                                                        |
|      | 6                     | 0           |           |         |                   |       |      | · · · · · · · · · · · · · · · · · · ·                                                  |

Chose your file from the folder where it is located and click on it and press Open or just Double click on the file to bring it into iAddress™:

| Carolyn Demo files      Customer demos |
|----------------------------------------|
|                                        |
| Name                                   |
| 🚮 simple export.xlsb                   |
| 🚮 after processing ncoa.xlsb           |
| 🔄 print.xlsb                           |
| aaaNew_demoList_3.txt                  |
| 🗃 2019-02-19_14-58-56.txt              |
| aaaNew_demoListvwvt.3.xls              |
| aaaNew_demoList.txt                    |
| 🗃 aaaNew <sub>t</sub> demoList.3.xls   |
| aaaNew_demoList.xls                    |

You will now see the "mapping screen". If you have a header row, tick the box beside "**Remove Header Row**" to suppress this row.

| IA Select Address                       |                                               | ×                             |
|-----------------------------------------|-----------------------------------------------|-------------------------------|
| Database                                | First Name (optional)                         | Last Name (optional)          |
| 1 FIRST NAME<br>2 LAST NAME             | <b>•</b>                                      | <b>_</b>                      |
| 3 COMPANY NAME<br>4 ADDRESS 1           | Name Fields (optional)                        | Language Indicator (optional) |
| 5 ADDRESS 2<br>6 ADDRESS 3              | <b></b>                                       | <b>_</b>                      |
| 7 CITY                                  | <b></b>                                       | English E                     |
| 9 POSTAL CODE                           |                                               | French F                      |
| 10 COSTOMER NOMBER<br>11 FIRST NAME DUP | Address                                       | Country (optional)            |
| 12 LAST NAME DUP<br>13 LANGUAGE         | ADDRESS 1                                     |                               |
| 14 DONATION                             | ADDRESS 2                                     |                               |
|                                         | City                                          | Province Postal / ZIP         |
|                                         |                                               |                               |
|                                         |                                               |                               |
|                                         |                                               |                               |
|                                         | Weight g                                      | Thickness mm                  |
|                                         | 🔲 One Field: City Province Postal /           | ZIP 🔽 Remove Header Row       |
|                                         | One Field: City Province     Destal Code List |                               |
| •                                       | Seed Becords:                                 |                               |
| - Template                              | US or Canada                                  | Eiles Character Set           |
| New Template                            | O US     US     US     US     US              | 00%  © Windows (Ansi)         |
| <u>S</u> aveDelete                      | CA Unknown a                                  | .prx 0%                       |
|                                         |                                               |                               |
| Job Name aaaNew_demoList                | _3 Customer:                                  | <b>•</b> +                    |
|                                         |                                               | ABC Company                   |
| <u>0</u> K                              | *                                             |                               |
|                                         |                                               |                               |

Map your fields as required. If you are doing this job for someone else, you can select the Customer name from the pre-populated Customer Information Screen, located under the Company Information menu.

If your address is more than 2 fields, you can merge address fields by selecting the button to merge address fields:

| ł | ileias:  |                 | • • • • • •                  |                               |
|---|----------|-----------------|------------------------------|-------------------------------|
|   | Å .      |                 | Name Fields (optional)       | Language Indicator (optional) |
|   | <b>4</b> |                 | <b></b>                      |                               |
|   | 0        |                 |                              | ▼                             |
|   | 5        | ADDRESS 3       | <b></b>                      |                               |
|   | 17       |                 |                              | English E                     |
|   | 8        | PROVINCE        |                              |                               |
|   | 9        | POSTAL CODE     |                              | French F                      |
|   | 10       | CUSTOMER NUMBER |                              |                               |
|   | 11       | FIRST NAME DUP  | Address                      | Country (optional)            |
|   | 12       | LAST NAME DUP   |                              |                               |
|   | 13       |                 |                              |                               |
|   | 14       | DONATION        | ADDRESS 2                    | (Canada, CAN, CA)             |
|   | 14       | DONATION        | ADDRE352                     |                               |
|   |          |                 | If your address is more than | one field click this button.  |
|   |          |                 | City                         |                               |
|   |          |                 |                              |                               |
|   |          |                 |                              |                               |
|   |          |                 |                              |                               |
|   |          |                 |                              |                               |

| (BEB                      |   |                |                  |                     |
|---------------------------|---|----------------|------------------|---------------------|
| Select Fields For Address |   |                |                  |                     |
| 1                         |   |                |                  |                     |
| FIRST NAME                | ^ |                |                  |                     |
| LAST NAME                 |   |                |                  |                     |
| COMPANY NAME              |   |                |                  |                     |
| ADDRESS 1                 |   |                |                  |                     |
| ADDRESS 2                 |   |                |                  |                     |
| ADDRESS 3                 |   |                |                  |                     |
|                           |   |                |                  |                     |
| PROVINCE                  |   |                |                  |                     |
| POSTAL CODE               |   |                |                  |                     |
| CUSTOMER NUMBER           |   | Dave           | 1                |                     |
| FIRST NAME DUP            |   | V              |                  | Address             |
| LAST NAME DUP             |   |                |                  | ADDRESS 1           |
| LANGUAGE                  | ~ | <u>C</u> ancel |                  |                     |
| ,                         |   |                |                  | ADDRESS 2 ADDRESS 3 |
| [ADDRESS 2] [ADDRESS 3]   |   |                |                  | <b>C</b>            |
| r ,                       |   |                | Address becomes: | Lity                |

If you want to check for duplicates, then map the fields such as name fields, etc. (see screenshot below)

If you have a **Language Indicator** in your database, you can map that in iAddress<sup>™</sup> so that the address will be corrected to the language selected for each individual record.

| IA Select Address                                                                                      |                                             | ×                                                               |
|----------------------------------------------------------------------------------------------------|---------------------------------------------|-----------------------------------------------------------------|
| Database           1         FIRST NAME           2         LAST NAME           2         COMPANY NAME | First Name (optional) FIRST NAME            | Last Name (optional)                                            |
| 4 ADDRESS 1<br>5 ADDRESS 2<br>6 ADDRESS 3<br>7 CITY<br>8 PROVINCE<br>9 POSTAL CODE                     |                                             | CITY     PROVINCE     POSTAL CODE                               |
| 10 CUSTOMER NUMBER<br>11 FIRST NAME DUP<br>12 LAST NAME DUP<br>13 LANGUAGE<br>14 DONATION              | Address<br>ADDRESS 1<br>ADDRESS 2 ADDRESS 3 | CUSTOMER NUMBER<br>CFIRST NAME DUP<br>LAST NAME DUP<br>LANGUAGE |
|                                                                                                    | City<br>CITY                                | Province Postal / ZIP<br>PROVINCI  POSTAL COD                   |

Once you map your file, you have the option to save a template so the next time you come into iAddress<sup>™</sup> you will select from the Template list to retrieve that template with the mapping you saved. This is convenient if you are mapping the same information each time.

| _ Template       |                | L |
|------------------|----------------|---|
| name of Template | -              | 0 |
| <u>Save</u>      | <u>D</u> elete | ( |
|                  |                |   |

Name your job, and then click **OK** to load that mapped file into iAddress™.

If you want to add additional files to that iAddress<sup>TM</sup> job, such as a KILL file, click on **File, Merge into Job**, and follow the steps above to map the job. You can <u>merge multiple file formats into the same job</u>, as well as several files.

| IA iAddress                                |                                                                                                    |                    | -                                                                      | - 🗆 🛛                                                                               | C                      |
|--------------------------------------------|----------------------------------------------------------------------------------------------------|--------------------|------------------------------------------------------------------------|-------------------------------------------------------------------------------------|------------------------|
| File Address Management Move Update (NCOA) | Geocoding Presort Pri                                                                                           | nt Tools Help      |                                                                        |                                                                                     |                        |
| Record C                                   | ount: 5656<br>ame: March Job                                                                                    |                    | Copyright Flagship So<br>(R) [Data 1] CA: 03-<br>(H) [Data 2] CA: 04-  | oftware Ltd 2000 - 20<br>Version 4.0.<br>15-2019 To 04-11-20<br>12-2019 To 05-09-20 | )19<br>0<br>)19<br>)19 |
| *                                          |                                                                                                    | (M) US<br>(F       | Correction/DPV: 02-1<br>(M) US Lookup: 07-1<br>?) US Label Lists: 03-( | 15-2019 To 05-31-20<br>15-2018 To 10-31-20<br>01-2019 To 04-30-20                   | /19<br>/18<br>)19      |
| 🔟 Demo List 2014.xls                       | 2014-05-27 10:19                                                                                                | Microsoft Excel 97 | 1,406 KB                                                               |                                                                                     |                        |
| DEMO MERGE LIST(csv).csv                   | 2009-12-07 9:49 AM                                                                                              | Microsoft Excel C  | 11 KB                                                                  |                                                                                     |                        |
| DEMO M Type: Microsoft Eycel Comma Su      | enarated Values File                                                                                            | Microsoft Excel 97 | 52 KB                                                                  |                                                                                     |                        |
| demo1 (Je Size: 10.6 KB                    | in and the second second second second second second second second second second second second second second se | Microsoft Excel C  | 11 KB                                                                  |                                                                                     |                        |
| demoList Date modified: 2009-12-07 9:49 /  | AM                                                                                                    | Microsoft Excel C  | 578 KB                                                                 | <b>~</b>                                                                            |                        |

You may have a Do Not Mail (also referred to as a Suppression or Kill file)

🚮 demo Address Miner.csv 🚮 Do Not Mail demo list.xls

You will see a Record Count of the total number of records in the job.

Map the merged job(s) by following the same mapping procedure, then click OK.

Next, Click on Address Management, and Correction/Validation:

| IA i | Address             |                    |            |           |       |       |      | – 🗆 X                                                                                      |
|------|---------------------|--------------------|------------|-----------|-------|-------|------|--------------------------------------------------------------------------------------------|
| File | Address Management  | Move Update (NCOA) | Geocoding  | Presort   | Print | Tools | Help |                                                                                            |
|      | Correction / Valida | ation 📐 Ctrl+N     | nt: 5656   |           |       |       |      | Copyright Flagship Software Ltd 2000 - 2019                                                |
| (    | Validation          | N                  |            |           |       |       |      | Version 4.0.0                                                                              |
| X    | Validation Report   |                    | ie:  aaaNe | w_demoLi: | st    |       |      | (H) [Data 1] LA: U3-15-2019 16 04-11-2019 [<br>(H) [Data 2] CA: 04-12-2019 To 05-09-2019 ] |
|      | UnCorrect           |                    |            |           |       |       |      |                                                                                            |

Choose your Mailing Date and Correction Options:

The Mailing Date always defaults to today's date, however, if you know when you are mailing the job, then you can choose the appropriate date to correspond to the data set (Data 1) and (Data 2). Example:

| Mailing Date : | 2019- | 04-09 | •      |        |       |    |     |  |
|----------------|-------|-------|--------|--------|-------|----|-----|--|
| ;              | ▪     |       | Ар     | ril 20 | 19    |    | ł   |  |
|                | Sun   |       |        |        |       |    | Sat |  |
|                | 31    | 1     | 2      | 3      | 4     | 5  | 6   |  |
|                | 7     | 8     | ্র     | 10     | 11    | 12 | 13  |  |
|                | 14    | 15    | 163    | 17     | 18    | 19 | 20  |  |
|                | 21    | 22    | 23     | 24     | 25    | 26 | 27  |  |
|                | 28    | 29    | 30     | 1      | 2     | 3  | 4   |  |
|                | 5     | 6     | 7      | 8      | 9     | 10 | 11  |  |
| Province       | 2     | Tod   | lay: 2 | 2019   | -03-1 | 19 |     |  |

| 5. Correction Options         | ×                                                                                                    |
|-------------------------------|----------------------------------------------------------------------------------------------------|
| Mailing Date :                | 2019-03-19 🗸 💡                                                                                          |
| Language Options              | Formatting Options                                                                                      |
| <ul> <li>Automatic</li> </ul> | Upper/Lower Case                                                                                        |
| C All English                 | Address Line Formatting                                                                                 |
| C All French                  | <ul> <li>○ No Preference</li> <li>○ Prefer 2 Line</li> <li>○ Force 1 Line</li> </ul>                    |
| C Language by Province        | Use Accents                                                                                             |
| C Language Indicator          | ₩estern Style                                                                                           |
|                               | Shorten Address                                                                                         |
|                               | Update LVR                                                                                              |
|                               | 🔽 Update Valids                                                                                         |
|                               | ✓ Minimum SERP Rural Standards                                                                          |
|                               | ☑ Space in Postal Code (OM)                                                                             |
|                               | Use imported city name                                                                                  |
| Start                         | Use imported city name Use 13 character city name Use 18 character city name Use 20 shorester sity name |

As above, the City name field can be abbreviated if required.

**NOTE**: If you had selected **Language Indicator** as illustrated below in the Select Address screen, it will be highlighted in the **Correction Options** and the other options will be greyed out.

| Database     First Name (optional)     Last Name (optional)       1     FIRST NAME     FIRST NAME     LAST NAME       2     LAST NAME     FIRST NAME     LAST NAME       3     COMPANY NAME     Name Fields (optional)     Language II       4     ADDRESS 1     Image II     Image III       5     ADDRESS 2     Image III     Image III       6     CITY     Image III     Image III       7     PROVINCE     Image III     Image III       8     POSTAL CODE     Image III     Image III |                                                                                             |                                                                                                    | ess | Select Addre                                                              |                                                                                                    | IA                                                                      |
|----------------------------------------------------------------------------------------------------|---------------------------------------------------------------------------------------------|----------------------------------------------------------------------------------------------------|-----|---------------------------------------------------------------------------|----------------------------------------------------------------------------------------------------|-------------------------------------------------------------------------|
| 9     CUSTUMER NUMBER     POSTAL C       10     FIRST NAME DUP     CUSTOME       11     LAST NAME DUP     Address       12     LANGUAGE     ADDRESS 1                                                                                                    | optional)<br>E Indicator (optional)<br>E<br>E<br>E<br>CODE<br>ER NUMBER<br>ME DUP<br>ME DUP | Last Name (option<br>LAST NAME<br>Language Indic<br>LANGUAGE<br>CITY<br>PROVINCE<br>POSTAL CODE<br>CUSTOMER N<br>C FIRST NAME D |     | First Name (optional) FIRST NAME Name Fields (optional) Address ADDRESS 1 | FIRST NAME<br>AST NAME<br>COMPANY NAME<br>ADDRESS 1<br>ADDRESS 2<br>CITY<br>PROVINCE<br>PROVINCE<br>POSTAL CODE<br>CUSTOMER NUMBER<br>FIRST NAME DUP<br>AST NAME DUP<br>ANGUAGE | Database<br>1<br>2<br>3<br>4<br>5<br>6<br>7<br>8<br>9<br>10<br>11<br>12 |

Press Start to begin correction.

| Address                 |                                                    | - 🗆 X                                                        |
|-------------------------|----------------------------------------------------|--------------------------------------------------------------|
| File Address Management | Move Update (NCOA) Geocoding Presort Print Tools H | felp                                                         |
| 0                       | Record Count: 5929                                 | Copyright Flagship Software Ltd 2000 - 2019<br>Version 4.0.0 |
| FLAGSE                  | Job Name: aaaNew_demoList                          | (R) [Data 1] CA: 03-15-2019 To 04-11-2019                    |
| SOFTWARE .              |                                                    | (H) [Data 2] CA: 04-12-2019 To 05-09-2019                    |
| -                       |                                                    | (M) US Correction/DPV: 02-15-2019 To 05-31-2019              |
|                         |                                                    | (M) US Lookup: 07-15-2018 To 10-31-2018                      |
|                         |                                                    | (P) US Label Lists: 03-01-2019 To 04-30-2019                 |
|                         | Canadian Correction - Loading 20.47%               |                                                              |
|                         |                                                    |                                                              |

Correction will run, and the Validation report will be produced:

| C3, Validation Report                                                 |                   |                          |               | ×                                                  |
|-----------------------------------------------------------------------|-------------------|--------------------------|---------------|----------------------------------------------------|
| - Customer Information<br>Customer Name (Your Company Name)           |                   |                          | Mailing on B  | ehalf Of                                           |
| Flagship Software Ltd.                                                |                   |                          | ABC Compa     | any 💌                                              |
| Customer Number (Your number)                                         |                   | -                        | Customer's C  | CPC Number                                         |
| J                                                                     |                   |                          | 7654321       |                                                    |
| Date of Mailing                                                       |                   | 7                        | Office of Dep | posit                                              |
| 2019-03-19                                                            |                   |                          | MISSISSAU     | IGA ON                                             |
| Validation Report                                                     |                   | Corrected R              | eport         | Uncorrectable Report                               |
| Job Name:                                                             |                   |                          |               | aaaNew_demoList                                    |
| Software & Version Number                                             | ·:                |                          |               | iAddress Version 2.01.4                            |
| Customer Name:<br>Customer Address:<br>2625 Stn B                     |                   |                          |               | Flagship Software Ltd.<br>203-60 King Road, PO Box |
| Customer Telephone Number<br>Customer Number:                         | ·:                |                          |               | Richmond Hill ON L4E 1A6<br>(416) 410-6357         |
| Mailed on Behalf Of:<br>Customer Number:<br>Date of Mailing Selected: |                   |                          |               | ABC Company<br>7654321<br>2019-03-19               |
| Expiry Date of Delivery M<br>Serial Number of Delivery                | lode Da<br>Mode 1 | ta CD:<br>Data CD:       |               | 2019-04-11<br>P3102025561101                       |
| Options:                                                              |                   | Upper                    | Case          | ¥                                                  |
| Print Validation Report                                               |                   | <u>S</u> ave to          | o File        |                                                    |
| View Corrected View Uncorrect<br>Addresses Addresses                  | able              | Filter Records b<br>Type | y Correction  | Print All Save All                                 |
| Do NOT display this window after the                                  | correction        | completes.               |               | Close                                              |

Save and/or Print your Validation Report.

You can **view** your Corrected addresses or Uncorrectable addresses by clicking on the appropriate button and you will see the Database view.

Click on **All Fields** to see all the columns and you can scroll over to the right to see the **Correct Text** column which gives the codes for what the software did to correct or if it could not correct.

**C** = Corrected, **V** = Valid, **U** = Uncorrectable, **G** = Foreign (non-Canadian address)

| IA Da        | tabase Vie | w              |                 |             |                  |                         |                     | _          |      |            | ×        |
|--------------|------------|----------------|-----------------|-------------|------------------|-------------------------|---------------------|------------|------|------------|----------|
| <u>R</u> efi | resh       | <u>S</u> earch | <u>D</u> elete  | Loo         | kup              | Print <u>A</u> ddresses | <u>M</u> erge       | Add Fie    | ld   | <u>_</u> [ | ose      |
|              | O Valids   |                | O Uncorrec      | table       | O Duplic         | ates (                  | ) Uncoded           |            | V Å  | Il Fields  |          |
| O AL         |            | Correct        | ted             | C Questio   | nable            | C Common                |                     |            | c.   |            |          |
|              |            | Ν              |                 |             |                  | 1                       |                     |            |      |            | 1        |
|              | _          | 63             |                 |             | Next             |                         |                     | st         |      | Last       |          |
| Record l     | Count:     | 1135           | Job Name: a     | aaNew_demoL | list             | File: aaal              | New_demoList_3.:    | xis DEMO N | 4ERG | ie listį   | csvj.csv |
|              |            |                |                 |             |                  | 6330                    | 17.330.XIS          |            |      |            |          |
|              | Dupes      | IsDupe         | IsCommon Correc | ot          | Correct_Text     |                         |                     |            | Va   | lid        |          |
|              | 0          | 0              | 0 60T           |             | Municipality     |                         |                     |            | С    |            |          |
|              | 0          | 0              | 0 22V2          | 4∨          | Route Servic     | e Keyword,Route Serv    | vice identifier     |            | С    |            |          |
|              | 0          | 0              | 0 15M           |             | Street direction | on                      |                     |            | С    |            |          |
|              | 0          | 0              | 0 601           |             | Municipality     |                         |                     |            | С    |            |          |
|              | 0          | 0              | 0 11114         | М           | Civic number,    | Street type             |                     |            | C    |            |          |
|              | 0          | 0              | 0 22V24         | 4V60T       | Route Service    | e Keyword,Route Serv    | vice identifier,Mun | icipality  | C    |            |          |
|              | 0          | 0              | 0 10T           |             | Address Refo     | ormatted                |                     |            | C    |            |          |
|              | 0          | 0              | 0 22V2          | 4∨          | Route Service    | e Keyword,Route Serv    | vice identifier     |            | C    |            |          |
|              | 0          | 0              | 0 22/2          | 4V          | Route Servic     | e Keyword,Route Serv    | vice identifier     |            | C    |            |          |
|              | 0          | 0              | 0 22/2          | 4V60T       | Route Servic     | e Keyword,Route Serv    | vice identifier,Mun | icipality  | C    |            |          |
|              | 0          | 0              | 0 60T           |             | Municipality     |                         |                     |            | C    |            |          |
|              | 0          | 0              | 0 321           |             | PO Box/Bag       | keyword                 |                     |            | C    |            |          |
|              | 0          | 0              | 0 60T           |             | Municipality     |                         |                     |            | C    |            |          |
|              | 0          | 0              | 0 22V2          | 4V          | Route Servic     | e Keyword,Route Serv    | vice identifier     |            | C    |            |          |
|              | 0          | 0              | 0 56164         |             | Delivery Inst (  | Qualifier,Postal Code   |                     |            | C    |            |          |
|              | 0          | 0              | 0 22/2          | 4V          | Route Servic     | e Keyword,Route Serv    | vice identifier     |            | C    |            |          |
|              | 0          | 0              | 0 60T           |             | Municipality     |                         |                     |            | C    |            |          |
|              | 0          | 0              | 0 60T           |             | Municipality     |                         |                     |            | C    |            |          |
|              | 0          | 0              | 0 10T           |             | Address Refo     | ormatted                |                     |            | C    |            |          |
|              | 0          | 0              | 0 10T           |             | Address Refo     | ormatted                |                     |            |      |            |          |
|              | 0          | 0              | 0 641           |             | Postal Code      |                         |                     |            |      |            |          |
| •            | n          | nı             | TITIT           |             | IAddress Refo    | hattem                  |                     |            | IF   |            |          |

ı.

**Lookup OPTIONAL:** If you want to correct the Uncorrectable addresses, you can select Uncorrectable then **Lookup**:

| IA Address Look-                                                                      | Up                           |                                            |                   |                                                       |              |                                                                                                    | _                                                                 |                                                                                | $\times$     |
|---------------------------------------------------------------------------------------|------------------------------|--------------------------------------------|-------------------|-------------------------------------------------------|--------------|----------------------------------------------------------------------------------------------------|-------------------------------------------------------------------|--------------------------------------------------------------------------------|--------------|
| The results are based                                                                 | l on address i               | anges and should not be us                 | ed to validate th | he existence of indiv                                 | vidual addre | sses.                                                                                                    |                                                                   |                                                                                |              |
| Street #                                                                              | Suite #                      | Name                                       | City              |                                                       | Postal       | Other                                                                                                    |                                                                   |                                                                                |              |
| 4098 to 4120 Even                                                                     |                              | MONTROSE CRES                              | BURLI             | INGTON                                                | L7M4J4       |                                                                                                    |                                                                   |                                                                                |              |
| 4101 to 4119 Odd                                                                      |                              | MONTROSE CRES                              | BURLI             | INGTON                                                | L7M4J4       |                                                                                                    |                                                                   |                                                                                |              |
| 2104 to 2114 Even                                                                     |                              | TURNBERRY RD                               | BURLI             | INGTON                                                | L7M4J4       |                                                                                                    |                                                                   |                                                                                |              |
| 2113 to 2131 Odd                                                                      |                              | TURNBERRY RD                               | BURLI             | INGTON                                                | L7M4J4       |                                                                                                    |                                                                   |                                                                                |              |
|                                                                                       |                              |                                            |                   |                                                       |              |                                                                                                    |                                                                   |                                                                                |              |
|                                                                                       |                              |                                            |                   |                                                       |              |                                                                                                    |                                                                   |                                                                                |              |
|                                                                                       |                              |                                            |                   |                                                       |              |                                                                                                    |                                                                   |                                                                                |              |
|                                                                                       |                              |                                            |                   |                                                       |              |                                                                                                    |                                                                   |                                                                                |              |
| - Quick Search                                                                        |                              |                                            |                   |                                                       |              |                                                                                                    |                                                                   |                                                                                |              |
| Quick Search                                                                          | TURNRER                      | RY RD                                      |                   | Suggest                                               |              | ddress UnCorrectable                                                                                                    | 🔽 Auto                                                            | Search                                                                         |              |
| Quick Search                                                                          | TURNBER                      | RY RD                                      |                   | Su <u>gge</u> st 🥳                                    | <u>م</u>     | ddress UnCorrectable                                                                                                    | Auto                                                              | ) Search<br>(t record                                                          |              |
| Quick Search<br>Address1 32.05<br>Address2                                            | TURNBER                      | RY RD                                      |                   | Suggest                                               | A A          | ddress UnCorrectable                                                                                                    | Auto                                                              | ) Search<br>(t record                                                          |              |
| Quick Search<br>Address1 32 05<br>Address2<br>City BUBL                               | TURNBER                      | RY RD                                      |                   | Suggest Search Stree                                  | t Name       | ddress UnCorrectable                                                                                                    | Auto <u>N</u> ex                                                  | ) Search<br>R record<br>pus record                                             |              |
| Quick Search<br>Address1 32 05<br>Address2<br>City BURL 1<br>Province Qui             | TURNBER<br>Ington            | RY RD<br>Postal / 7IP                      | 1.74 5.15         | Suggest<br>Search Stree                               | t Name       | ddress UnCorrectable <u>A</u> ddress Save Delete record                                                                                     |                                                                   | ) Search<br>At record<br>Dus record<br>Dear                                    |              |
| Quick Search<br>Address1 32 05<br>Address2<br>City BURL 1<br>Province ON              | TURNBER<br>Ington            | RY RD<br>Postal / ZIP                      | L7M 4J4           | Suggest<br>Search Stree                               | t Name       | ddress UnCorrectable <u>A</u> ddress Save <u>D</u> elete record                                                                             | Auto<br><u>N</u> ex<br>Previo                                     | ) Search<br>at record<br>ous record<br>Qlear                                   |              |
| Quick Search<br>Address1 32 05<br>Address2<br>City BURL 1<br>Province ON<br>Longitude | TURNBER<br>Ington            | RY RD<br>Postal / ZIP                      | L7M 4J4           | Suggest<br>Search Stree<br>Search Posta               | Name         | ddress UnCorrectable Address Save Delete record O Unsigned Degrees                                                                          | ✓ Auto<br><u>N</u> e»<br>Previo                                   | ) Search<br>kt record<br>bus record<br>Qlear<br>ion <u>O</u> ption:            |              |
| Quick Search<br>Address1 32 05<br>Address2<br>City BURL 1<br>Province ON<br>Longitude | TURNBER                      | RY RD<br>Postal / ZIP                      | L7M 4J4           | Suggest<br>Search Stree<br>Search Posta               | Name         | ddress UnCorrectable Address Save Delete record Unsigned Degrees Revert to Import                                                           | Auto <u>N</u> ex      Previo <u>Correct</u> Correct               | Search<br>t record<br>ous record<br><u>Clear</u><br>ion <u>Option</u> :<br>ord | 8            |
| Quick Search         Address1       32 05         Address2                            | TURNBER<br>INGTON<br>Civic n | RY RD<br>Postal / ZIP<br>Latitude<br>umber | L7M 4J4           | Suggest<br>Search Stree<br>Search Posta<br>Search Deg | t Name       | ddress UnCorrectable Address Save Delete record C Unsigned Degrees Revert to Import                                                         |                                                                   | Search<br>st record<br>ous record<br>Qear<br>ion Options<br>ord<br>ord         | ]<br>]<br>8] |
| Quick Search         Address1       32.05         Address2                            | TURNBER<br>INGTON<br>Civic n | RY RD<br>Postal / ZIP<br>Latitude<br>umber | L7M 4J4           | Suggest<br>Search Stree<br>Search Posta<br>Signed Deg | A the Name   | ddress UnCorrectable          Address Save         Delete record         Unsigned Degrees         Revert to Import         SS UnCorrectable | Auto <u>N</u> ex      Previo <u>Correct</u> Correct      Add Reco | o Search<br>at record<br>ous record<br>Dear<br>Dear<br>ion Options<br>ord      |              |

You can then attempt to correct addresses yourself, however, the Lookup database uses a range-based database that is not required to have units, suites or apartment numbers. It is <u>not</u> the PoCAD database that is used by iAddress<sup>TM</sup> for batch correction. However, if you are able to correct some addresses using this database, iAddress<sup>TM</sup> will re-correct the addresses in PoCAD after you close this database.

To use the Lookup for Uncorrectable addresses, click on Search Postal / Zip button to bring up all the addresses associated with that Postal Code, or Street Name as appropriate.

From the example in the screenshot on the previous page, we see that Turnberry Road does exist, however the number 3205 is out of range as we see that it only goes up to 2131. Click next to proceed to the next address.

If you see an address that you can correct, type in the correct one, click on Suggest, and then Address Save.

After you press **Address Save**, iAddress<sup>™</sup> will re-correct and update your Validation report.

When you are finished using the Lookup, close down the screens.

#### To check for **Duplicates**, click on **Address Management**, **Priority Duplicate Extraction**.

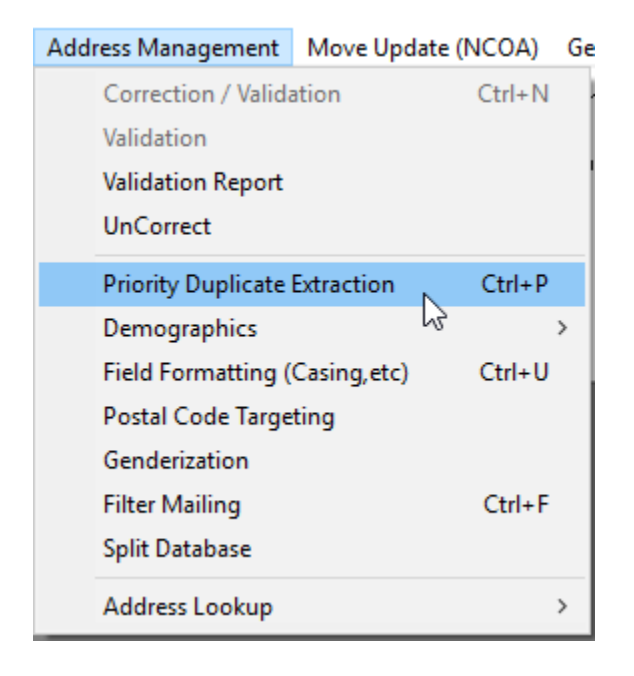

If you have a Do Not Mail /Suppression List/ill file, process this first by selecting the file and choosing your options as required:

| 🔄 Duplicate Extractio                                         | on                   | ×                                                            |
|---------------------------------------------------------------|----------------------|--------------------------------------------------------------|
| Criteria                                                      |                      | Options                                                      |
| Select fields to check                                        | for duplicates       | Percent Match for Name Fields 75 🐾 🌋                         |
| Address Line 1                                                | 🗖 City               | ✓     Partial Names     ?       ✓     Ignore Rural Addresses |
|                                                               | Province             | Blank and non-blank names are not duplicates                 |
| Address Line 2                                                | 🔽 Postal / ZIP       | □ Records with all blank names are not part of?              |
|                                                               |                      | ☐ Ignore Address for LVR (?)                                 |
| 🔽 First Name                                                  | 🔲 Name Line 1        | Info<br>Total Records: 5929                                  |
|                                                               | 🔲 Name Line 2        | Becords with Duplicates: 0                                   |
| 🔽 Last Name                                                   | 🗖 Name Line 3        | Duplicates: 0                                                |
|                                                               |                      | Common Records: 0                                            |
| Duplicates                                                    |                      | Common Records                                               |
| Delete                                                        | ⊻iew / Print         | Subtract View / Print Select Kill File                       |
| <u>E</u> xport                                                | Print <u>R</u> eport | Export Print Report Close                                    |
| IA Select Kill File                                           | ×                    |                                                              |
| 1 - aaaNew_demoList<br>2 - DEMO MERGE LIS<br>3 - 83307330.xls | 3.xls<br>T(csv).csv  |                                                              |
| Select                                                        | Cancel               |                                                              |

## Then press Process.

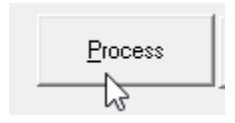

| 5, Duplicate Extractio                                     | on                   | ×                                                                          |
|------------------------------------------------------------|----------------------|----------------------------------------------------------------------------|
| Criteria<br>Select fields to check                         | for duplicates       | Options<br>Percent Match for Name Fields 75 %                              |
| Address Line 1                                             | 🔲 City               | Partial Names  Ignore Rural Addresses                                      |
|                                                            | Province             | Blank and non-blank names are not duplicates                               |
| Address Line 2                                             | ✓ Postal / ZIP       | Records with all blank names are not part of duplicate processing.       ? |
|                                                            |                      | Ignore Address for LVR ?                                                   |
| 🔽 First Name                                               | 🔲 Name Line 1        | Total Records: 5929                                                        |
| Last Name                                                  | 🔲 Name Line 2        | Records with Duplicates: 114                                               |
|                                                            | 🔲 Name Line 3        | Duplicates: 127                                                            |
|                                                            |                      | Common Records: 91                                                         |
| Perform Quick Dup<br>extensive)<br>Dupe took less than a r | e (faster, less      | Process Save Job Set Priority Order                                        |
|                                                            |                      |                                                                            |
| Duplicates                                                 |                      | Common Records                                                             |
| Delete                                                     | ⊻iew / Print         | Select Nil Print                                                           |
| <u>Export</u>                                              | Print <u>R</u> eport | Export         Print Report         Close                                  |

If there are any **Common** records that appear on both files they can be Subtracted. They will be removed from any file in which they appear, plus any records on the Kill file will also be subtracted. You have the option to Export these results.

lf you **do not** have a Kill file:

Select the fields that you want to check for duplicates, (i.e. first name, last name), select your **Priority Order**, and if desired, untick Partial Names and Ignore Rural Addresses, and click on **Process**:

| 🔄, Duplicate Extracti                         | on                   |   |                                                           |                              |            | Х                                       |  |
|-----------------------------------------------|----------------------|---|-----------------------------------------------------------|------------------------------|------------|-----------------------------------------|--|
| Criteria<br>Select fields to check            | for duplicates       |   | Options<br>Percent Match for                              | Name Fields                  | 100        | × ?                                     |  |
| Address Line 1                                | 🗖 City               |   | <ul> <li>Partial Names</li> <li>Ignore Rural A</li> </ul> | ?<br>ddresses                |            |                                         |  |
|                                               | ✓ Province           |   | 🔲 Blank and non                                           | -blank names ar              | e not dup  | licates ?                               |  |
| 🔽 Address Line 2                              | ✓ Postal / ZIP       |   | Records with a duplicate proce                            | all blank names a<br>essing. | are not pa | rt of ?                                 |  |
|                                               |                      |   | 🔲 Ignore Address                                          | s for LVR                    |            | ?                                       |  |
| 🔽 First Name                                  | 🔲 Name Line 1        |   | - Info<br>Total Records:                                  |                              | 5740       | )                                       |  |
| 🔽 Last Name                                   | Name Line 2          |   | Records with Du                                           | plicates:                    | 114        |                                         |  |
|                                               | Name Line 3          |   | Duplicates:                                               |                              | 36         |                                         |  |
|                                               |                      |   | Common Record                                             | s:                           | 0          |                                         |  |
| □ Perform Quick Dup<br>extensive)<br>Complete | e (faster, less      | G | Process Sa                                                | ve Job Set                   | Priority   | Priority Order Length Length File Order |  |
|                                               |                      |   |                                                           |                              |            | Correct or Valid                        |  |
| Delete                                        | View / Print         |   | Subtract                                                  | View / P                     | rint       | Random                                  |  |
|                                               | <u></u>              |   | Jubriace                                                  | <u>v</u> iew / Fi            |            |                                         |  |
| Export                                        | Print <u>R</u> eport |   | Export                                                    | Print <u>R</u> ep            | ort        | <u>C</u> lose                           |  |
|                                               |                      |   |                                                           |                              |            |                                         |  |

NOTE: You can start at 100% match, then drop down to 75% etc. and manage accordingly

## Click on View / Print and manage your dups accordingly (de-flag, set to keep), then click on Close.

| IA Da       | atabase Vie      | ew             |                |           |                |         |          |                    |      |               | _          |      |            | $\times$ |
|-------------|------------------|----------------|----------------|-----------|----------------|---------|----------|--------------------|------|---------------|------------|------|------------|----------|
| <u>R</u> ef | resh             | <u>S</u> earch | <u>D</u> elete |           | <u>L</u> ookup |         | Prin     | nt <u>A</u> ddress | ses  | <u>M</u> erge | Add Fi     | eld  |            | ose      |
|             | O Valida         | :              | C Uncorrec     | table     |                | Duplica | ates     |                    | Ċ    | Uncoded       |            |      | All Fields |          |
| O AI        |                  | C Correct      | ted            | 0.0       | luestionable   |         | 0        | Common             |      |               |            |      |            |          |
|             |                  |                |                |           |                |         | 1        |                    | - 1  | -             |            |      |            | 1        |
| U           | ej⊦lag Dupl<br>= | icate          | Set to Keep    |           | <u>N</u> e     | xt      |          | Previou            | s    | <u> </u>      | irst       |      | Last       |          |
| Hecord      | L'ount:          | 65             | Job Name: a    | aaNew_(   | demoList       |         | File:    |                    | aaaN | ew_demoList_3 | 3.xis DEMU | MERI | ae Lis i   | (csv).cs |
|             | IsDupe           | Dupes          | ID FNAM        | 1 LNAM    | ADD            | ADD2    | C        | JTY                | PROV |               | PC         | BAG  | BUN        |          |
| •           | -1               | 1              | 3900 EMIL      | ie Robid  | 112 RUE C      |         | S        | AINT-RE            | QC   |               | JOL 2LO    |      |            |          |
|             | -1               | 1              | 3905 EMIL      | ie Robid  | 112 RUE C      |         | S        | AINT-RE            | QC   |               | JOL 2LO    |      |            |          |
|             | 0                | 1              | 1961 EMIL      | ie Robid  | 112 RUE C      |         | S        | AINT-RE            | QC   |               | JOL 2LO    |      |            |          |
|             | 0                | 2              | 138 PIER       | R DESJA   | 1396 COTE      |         | S        | AINT-LIN           | QC   |               | J5M 1Z6    |      |            |          |
|             | -1               | 2              | 3608 PIER      | R DESJA   | 1396 COTE      |         | S        | AINT-LIN           | QC   |               | J5M 1Z6    |      |            |          |
|             | -1               | 3              | 3906 RAYN      | 41 LAROC  | 303 MONT       |         | 0        | )TTAWA             | ON   |               | K1L 5N7    |      |            |          |
|             | 0                | 3              | 1962 RAYN      | 41 LAROC  | 303 MONT       |         | 0        | )TTAWA             | ON   |               | K1L 5N7    |      |            |          |
|             | -1               | 3              | 3901 RAYN      | /II LARO( | 303 MONT       |         | 0        | )TTAWA             | ON   |               | K1L 5N7    |      |            |          |
|             | 0                | 4              | 3463 DIAN      | ELABEL    | 118 SCRIV      | 1       | 0        | )TTAWA             | ON   |               | K2B 6H4    |      |            |          |
|             | -1               | 4              | 3650 DIAN      | ELABEL    | 118 SCRIV      | 1       | 0        | )TTAWA             | ON   |               | K2B 6H4    |      |            |          |
|             | 0                | 5              | 2604 KIMB      | e NUGEI   | 1319 AND(      |         | 0        | )SHAWA             | ON   |               | L1K 2K3    |      |            |          |
|             | -1               | 5              | 3890 KIMB      | e NUGEI   | 1319 AND       |         | 0        | )SHAWA             | ON   |               | L1K 2K3    |      |            |          |
|             | -1               | 5              | 3897 KIMB      | e NUGEI   | 1319 AND       |         | 0        | )SHAWA             | ON   |               | L1K 2K3    |      |            |          |
|             | 0                | 6              | 313 JEAN       | 7 PERIA   | 340 BELAN      |         | S        | TURGE(             | ON   |               | P2B 3C5    |      |            |          |
|             | -1               | 6              | 3494 JEAN      | 7 PERIA   | 340 BELAN      |         | S        | TURGE(             | ON   |               | P2B 3C5    |      |            |          |
|             | 0                | 7              | 5275           | PERR'     | 2288 ROS       |         | T        | HUNDEI             | ON   |               | P7K 1G7    |      |            |          |
|             | -1               | 7              | 5383           | PERR'     | 2288 ROS       |         | T        | HUNDEI             | ON   |               | P7K 1G7    |      |            |          |
|             | 0                | 8              | 2246 TIMO      | T FLANN   | PO BOX 20      |         | M        | <b>IINIOTA</b>     | MB   |               | ROM 1M0    |      |            |          |
|             | -1               | 8              | 2397 TIMO      | T FLANN   | PO BOX 20      |         | M        | INIOTA             | MB   |               | ROM 1M0    |      |            |          |
|             | -1               | 9              | 3884 NICH      | OELIAS    | BOX 1 GR       |         | <u>۷</u> | VINNIPE            | MB   |               | R3C 2E7    |      |            |          |
|             | -1               | 9              | 3885 NICH      | OELIAS    | BOX 1 GR       |         | - V      | VINNIPE            | MB   |               | R3C 2E7    |      |            |          |
|             | .1               |                | 3883 MICH      |           | ROV 1 GR       | :       | - Tu     | UNNIPE             | MR   |               | R3C 2F7    | 1    |            |          |

If you want to delete your duplicates, click on Delete, and follow steps to export the Duplicates and the Original:

| Duplicates     |                      | Common Records |                      |                  |
|----------------|----------------------|----------------|----------------------|------------------|
| <u>D</u> elete | View / Print         | Subtract       | <u>V</u> iew / Print | Select Kill File |
| <u>E</u> xport | Print <u>R</u> eport | Export         | Print <u>R</u> eport | <u>C</u> lose    |

Close the dups when done.

### Filtering Records:

This will give you several options. This is the task of **<u>excluding records</u>** from the database.

To Filter records:

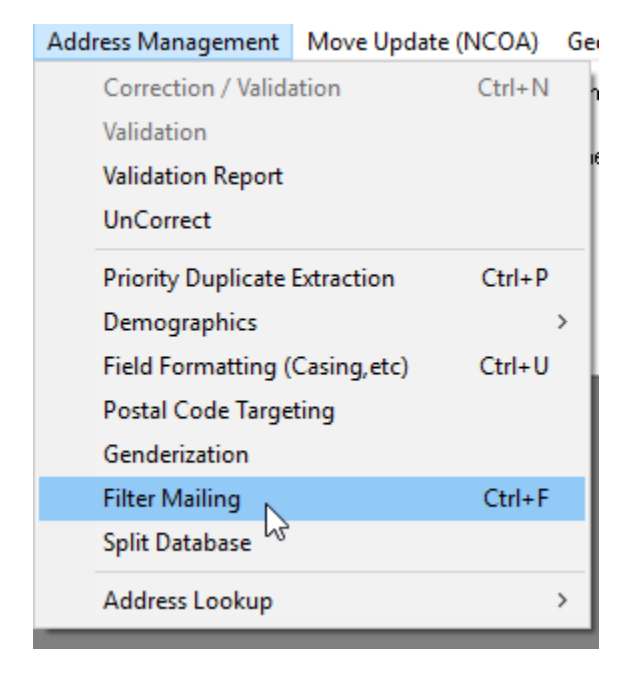

Select a tab that meets your filtering criteria:

| Special Filter        | Custom Exclude   | Geocode Filter | Demographics   |                  |
|-----------------------|------------------|----------------|----------------|------------------|
| Intelligent Selectior | Random Selection | SQL Exclude    | Address Filter | Extra Characters |

Many options are available to exclude records.

#### Example - If you want to remove all the Uncorrectable addresses, select the Address Filter tab:

| IA Filter Mailing                                                                                                    |                                                                                                    |                          |                                                                       |                                                                   |                                                                                                    |                                                                     | × |
|----------------------------------------------------------------------------------------------------|----------------------------------------------------------------------------------------------------|--------------------------|-----------------------------------------------------------------------|-------------------------------------------------------------------|----------------------------------------------------------------------------------------------------|---------------------------------------------------------------------|---|
| Special Filter                                                                                                    | Custom Exclude                                                                                         | G                        | eocode Filter                                                         | 1                                                                 | Demographics                                                                                                    |                                                                     |   |
| Intelligent Selection                                                                                                    | Random Selection                                                                                       | SQ                       | L Exclude                                                             | Ad                                                                | dress Filter                                                                                                    | Extra Characters                                                    |   |
| Remove realist         Image: Corrected J         Questionat         Corrected J         Valid Addre         Foreign Ad         U.S.         U.K.         Uncoded J         Exclude | cords that are of the lowing type:<br>able Addresses<br>ble Addresses<br>Addresses<br>esses<br>dresses | he                       | Remove of<br>1 - aaaNew_q<br>2 - DEMO ME<br>Remove<br>V Add<br>V City | recor<br>ollowi<br>demoLis<br>RGE Li<br>recor<br>field<br>lress 1 | ds that origi<br>ing merged<br>t_3.xls<br>ST(csv).csv<br>Exclude<br>rds where th<br>ds are blank<br>V<br>Postal / ZIP<br>Exclude | nated in the<br>file:<br>e following<br>c:<br>Address 2<br>Province | - |
| Job Info                                                                                                    |                                                                                                    |                          | ⊻iew Filtered                                                         |                                                                   | E                                                                                                    | <u>x</u> port Filtered                                              |   |
| Filter Seed Records<br># of Records: 5093                                                                                                    |                                                                                                    | <u>R</u> estore          |                                                                       | 1                                                                 | Save Filtered                                                                                                    |                                                                     |   |
| 647 records have been f                                                                                                    |                                                                                                    | <u>C</u> lear <u>D</u> r |                                                                       |                                                                   | Done                                                                                                    |                                                                     |   |

Select Uncorrectables and press Exclude, then once you have exported them, you can clear them out of the list.

If you want to filter out Uncoded records select Uncoded and then Export them.

If you do not want to do this, then your Uncoded addresses <u>will not</u> be included in the sort and will appear at the beginning of the print file without any sort info. You can choose to mail them using first class postage, and any undeliverables will be returned.

The Address Filter tab can be accessed straight from the Validation Report as well:

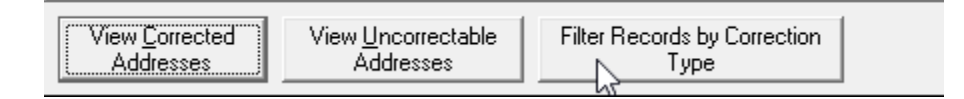

#### To Export your database:

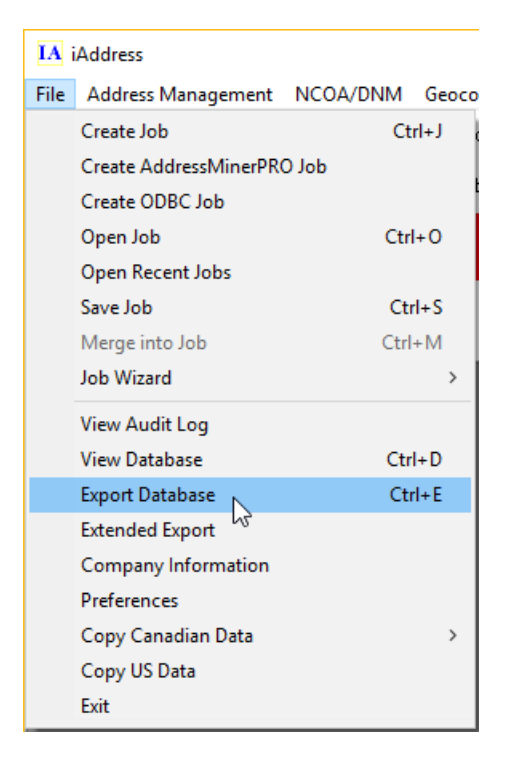

Select your desired options as in example below:

| 🔄, Export Database                                                                                                    | ×                                                                                                    |
|----------------------------------------------------------------------------------------------------|----------------------------------------------------------------------------------------------------|
| <ul> <li>Export Database</li> <li>Export:</li> <li>Valid Addresses</li> <li>Corrected Addresses</li> <li>Uncorrectable Addresses</li> <li>Uncoded Addresses</li> <li>Canadian Only</li> <li>Foreign Addresses</li> <li>Questionable Addresses</li> <li>Export in the Original Order</li> </ul> | <ul> <li>Extra Control Fields         <ul> <li>Choose Fields</li> <li>Add Original Address Fields</li> <li>Include all other fields from original database</li> <li>Include the Audit Log</li> <li>Add Leading Zeros to ListOrder</li> <li>Add Correction Fields</li> <li>Add Status and Comment</li> <li>Add Address Components</li> <li>Choose Export Fields</li> </ul> </li> <li>Export Type</li> <li>Excel 97</li> </ul> |
|                                                                                                    | Excel 9.0<br>Excel 97<br>Excel 2007<br>Comma Delimited<br>Tab Delimited<br>Fixed Length<br>Specify Delimiter                                                                                                    |
| <u>Export Database</u>                                                                                                    | Export <u>S</u> QL Updates <u>C</u> ancel                                                                                                    |

Then press Export Database, and save the file.

#### **OPTIONAL NCOA (PAY BY USE SERVICE)**

## NOTE: There is a full NCOA Processing Guide and the Move Update codes in the Customer Portal in the iAddress<sup>™</sup> Manual tab under Reference Documents.

If you want to run Canadian **NCOA** (National Change of Address) (See **pricing information or send a note** to <u>ncoa@flagshipsoftware.com</u> for more information)

| l | Move Update (NCOA) | Geocoding             | Presort |  |  |  |  |  |  |  |
|---|--------------------|-----------------------|---------|--|--|--|--|--|--|--|
|   | Process Move Upd   | ate (NCOA+)           | N       |  |  |  |  |  |  |  |
|   | Process DNM Only   | r                     | 63      |  |  |  |  |  |  |  |
|   | Process Deceased   | Process Deceased Only |         |  |  |  |  |  |  |  |
|   | Export Move Upda   | te                    | >       |  |  |  |  |  |  |  |
|   | View Move Update   | Results               |         |  |  |  |  |  |  |  |
|   | Reports            |                       | >       |  |  |  |  |  |  |  |
|   | Undo Move Updat    | e                     |         |  |  |  |  |  |  |  |
|   | Account Status     |                       |         |  |  |  |  |  |  |  |
|   | Activity Report    |                       | >       |  |  |  |  |  |  |  |
|   | NCOA Order Form    |                       |         |  |  |  |  |  |  |  |

| Job Wizard                 |                     |                         |             |        |  |  |  |  |  |
|----------------------------|---------------------|-------------------------|-------------|--------|--|--|--|--|--|
| ORIGENAM                   | FNAM                | ORIGLNAM                | LNAM        | СОМ 🔨  |  |  |  |  |  |
| TIMOTHY E                  | TIMOTHY E           | SIMON                   | SIMON       |        |  |  |  |  |  |
| CECILE                     | CECILE              | AUDETTE                 | AUDETTE     |        |  |  |  |  |  |
| LINDSAY J                  | LINDSAY J           | THOMAS                  | THOMAS      |        |  |  |  |  |  |
| LEONA                      | LEONA               | GLENNON                 | GLENNON     |        |  |  |  |  |  |
| HEATHER L                  | HEATHER L           | MUIR                    | MUIR        | ~      |  |  |  |  |  |
| <                          |                     |                         |             | >      |  |  |  |  |  |
| Selec                      | ct the fields<br>in | which cont<br>formation | ain the nam | ie     |  |  |  |  |  |
| Separate                   | e Name Fields       | : C Coi                 | mbined Name | Fields |  |  |  |  |  |
| First Name:                | FN                  | АМ                      |             | •      |  |  |  |  |  |
| Middle Nam                 | e:                  |                         |             | •      |  |  |  |  |  |
| Last Name:                 | LN                  | АМ                      |             | •      |  |  |  |  |  |
| Name Suffix                | :                   |                         |             | •      |  |  |  |  |  |
| Company Name: COMPANY NAME |                     |                         |             |        |  |  |  |  |  |
|                            |                     |                         | · > _ C     | Cancel |  |  |  |  |  |

#### Job Wizard

| Select how iAddress should handle the results from the move update |  |  |  |  |  |  |  |  |
|--------------------------------------------------------------------|--|--|--|--|--|--|--|--|
| Job Name                                                           |  |  |  |  |  |  |  |  |
| Demo List                                                          |  |  |  |  |  |  |  |  |
| End User                                                           |  |  |  |  |  |  |  |  |
| Flagship Software Ltd.                                             |  |  |  |  |  |  |  |  |
| NCOA Matching                                                      |  |  |  |  |  |  |  |  |
| F Apply Matches Furge Nixies                                       |  |  |  |  |  |  |  |  |
| Additional Move Update Services                                    |  |  |  |  |  |  |  |  |
| Run Deceased Purge Deceased                                        |  |  |  |  |  |  |  |  |
| Run DNM Durge DNM                                                  |  |  |  |  |  |  |  |  |
| Match First And Last Name                                          |  |  |  |  |  |  |  |  |
| Match Last Name Only                                               |  |  |  |  |  |  |  |  |
| C Match Address Only                                               |  |  |  |  |  |  |  |  |
| 🗖 Run In Secure Mode                                               |  |  |  |  |  |  |  |  |
| < Back Process Cancel                                              |  |  |  |  |  |  |  |  |

DNM and Deceased Suppression

If you wish to include the DNM list and/or the Deceased Suppression, select the Run DNM and Run Deceased box and select your match preference. This is included in the NCOA fee. Click Process and results will be displayed.

| 🖏 View         | v Move Update Resu | llts      |     |          |                |           |               |           |              |            |      | _           |          | × |
|----------------|--------------------|-----------|-----|----------|----------------|-----------|---------------|-----------|--------------|------------|------|-------------|----------|---|
|                | Apply NCOA Mat     | ch Update | :\$ |          |                |           |               |           | Apply All Up | dates      |      |             | Close    |   |
| View           | NCOA Changes       | N         | -   |          |                |           |               | Un        | do All Data  | Updates    |      |             |          |   |
| U View<br>View | Nixie Records      | 2         | Ī   | Ncoa_Sfx | Ncoa_add1      | Ncoa_add2 | Ncoa_City     | Ncoa_PC   | Ncoa_Prov    | Ncoa_Cntry | (0   | ORIGADE     | ORIGADD2 | 2 |
| Y View         | Deceased Record    | s         |     |          | 5806 242 RD    |           | BALDONNEL     | V0C1C6    | BC           | CANADA     | kΒ   | Barnes Dr   |          |   |
| Y              | 1119 UI            | (         | В   |          | RY MEADOW LN   |           | SAINT LOUIS   | 631418833 | MO           | USA        | ίB   | acinth Ave  |          |   |
| Y              | 1165 UI            | k         | В   |          | 2 DALE LAKE RD |           | QUESNEL       | V2J6M9    | BC           | CANADA     | k Β. | :d Bluff Rd |          |   |
| Y              | 1174 UI            | [         | C   |          | 526 MCLEAN ST  |           | QUESNEL       | V2J2P4    | BC           | CANADA     | [ C  | nbardie Dr  |          |   |
| Y              | 1197 UI            | ķ         | C   |          | NEWTON CRES    |           | PRINCE GEORGE | V2N3L6    | BC           | CANADA     | КC   | encher Rd   |          |   |
| Y              | 1243 UI            | 5         | C   |          | 11722 103 ST   |           | PEACE RIVER   | T8S1M1    | AB           | CANADA     | 5 C  | PO Box 15   |          |   |
| Y              | 1268 UI            | F         | C.  |          | -2055 YORK AVE |           | VANCOLIVER    | V6I1E5    | BC           | ΓΔΝΔΠΔ     | FC   | PO Boy 19   |          |   |

Click on **Apply Changes** to update anyone who has moved within 6 years. UI / UF/ UB = Unapplied Individual, Unapplied Family, Unapplied Business

| iAddress                                    | × |
|---------------------------------------------|---|
| NCOA matches have been updated in this job. |   |
| ОК                                          |   |

Repeat to Purge Nixie Records to remove those records of people who have moved but have not updated Canada Post therefore have no current address to update = undeliverable mail to that person.

If you had included DNM or Deceased you can purge these records as well.

Then press Close and Export your results and access your transaction report:

| Move Update (NCOA) | Geocoding    | Presort | Print Tools | Help    |
|--------------------|--------------|---------|-------------|---------|
| Process Move Upo   | late (NCOA+) |         | 1           | С       |
| Process DNM Only   | /            |         |             |         |
| Process Deceased   | Only         |         |             | (       |
| Export Move Upda   | te           | >       | Audit Ta    | ble     |
| View Move Update   | e Results    |         | Export D    | atabase |
| Reports            |              | >       |             | . ,     |
| Undo Move Updat    | e            |         |             |         |
| Account Status     |              |         |             |         |
| Activity Report    |              | >       |             |         |
| NCOA Order Form    | n            |         |             |         |
|                    |              |         |             |         |

The Audit table will Export the original address and the updated address.

| NCOA Export                        |                                                    |  |  |  |  |
|------------------------------------|----------------------------------------------------|--|--|--|--|
| Fields To Export                   | Types to Export                                    |  |  |  |  |
| ✓ NCOA Values                      | <ul> <li>All Types</li> <li>Just Nixies</li> </ul> |  |  |  |  |
| ✓ Original Values                  | C Just Matches                                     |  |  |  |  |
| Corrected Values                   |                                                    |  |  |  |  |
| Include DNM records                | in Export                                          |  |  |  |  |
| Include deceased records in Export |                                                    |  |  |  |  |
| Export Header Row                  |                                                    |  |  |  |  |
| Surround Fields With               | Quotes                                             |  |  |  |  |
| ; Specify Delimiter                |                                                    |  |  |  |  |
| Export Type:                       | ab Delimited 🗾                                     |  |  |  |  |
| Export NCOA Audit Table Cancel     |                                                    |  |  |  |  |

The Export database will export the new address only that has been updated to the database.

Extended Export Select Fields Select Record Types Order Select the record types to include in the export Select fields to be included in the export. Use the shortcut buttons below to Original Order add fields quickly C Reverse Order Correction Status C Sort Order (Listorder) ORIGENAM FNAM ▼ Valid Addresses ~ E Reverse Within Bundles ORIGLNAM LNAM Corrected Addresses COMPANY NAME ADD. C Reverse Sort Order ORIGADD CITY ✓ Uncorrectable Addresses C Order by user defined field ADDRESS 2 PROV Foreign Addresses ADDRESS 3 PC Field ADD2  $\overline{\mathbf{v}}$ ORIGCITY COUNTRY ORIGPROV Questionable Addresses -• NCOA DNM\_CODES MVUP\_CODES ORIGPC CUSTOMER NUMBER FIRST NAME DUP 4 Move Update Unsorted records at end LAST NAME DUP Matches LANGUAGE 🗹 Individual Export Options DONATION Include the Audit Log 🔽 Family ORIGADD2 BAGBUN ✓ Business Export Type DMC. Nonmatches -SORTEDID Excel 2007 ✓ Unmatcheables ListOrder Dupes IsDupe 🗹 Nixies Input Order T. Ψ DNM Records Deceased Records Add Leading Zeros to ListOrder Filename Quick Select (Shortcut) Browse Correction Address Original Address Sortation Sort Fields Fields Components Fields Sorted Addresses 🔽 Uncoded Addresses All Other Original 🔲 Canadian Only Fields Close Export

A transaction report is created when you process NCOA:

| Mov | e Update (NCOA)  | Geocoding    | Presort | Print | Tools    | Help      |
|-----|------------------|--------------|---------|-------|----------|-----------|
|     | Process Move Upo | late (NCOA+) |         | 1     |          |           |
|     | Process DNM Only |              |         | L     |          |           |
|     | Process Deceased | Only         |         | -     |          |           |
|     | Export Move Upda | ite          | >       |       |          | (M        |
|     | View Move Update | e Results    |         |       |          |           |
|     | Reports          |              | >       | Т     | ransacti | on Report |
|     | Undo Move Updat  | te           |         |       | 45       |           |
|     | Account Status   |              |         |       |          |           |
|     | Activity Report  |              | >       |       |          |           |
|     | NCOA Order Form  | n            |         |       |          |           |

```
TRANSACTION REPORT -- aaaNew_demoList
```

|                                  |                                                           | Applied                                   |              | Unapplied        | Total                |
|----------------------------------|-----------------------------------------------------------|-------------------------------------------|--------------|------------------|----------------------|
|                                  |                                                           | Appileu                                   |              |                  | 10041                |
| Match                            | Total<br>Business Match<br>Family Match<br>Individual Mat | 253<br>7<br>2<br>ch 244                   |              | 0<br>0<br>0<br>0 | 253<br>7<br>2<br>244 |
| Nixie                            | 5                                                         | 0                                         |              | 95               | 95                   |
| Non-M                            | atched                                                    |                                           |              |                  | 4601                 |
| UnMat                            | chable                                                    |                                           |              |                  | 137                  |
| Move D<br>DNM Re<br>Decea        | Update Extras<br>ecords<br>sed Records                    | 5<br>2                                    |              | 0<br>0           | 5*<br>2*             |
| Total                            | Processed                                                 |                                           |              |                  | 5086                 |
| Perce<br>Perce<br>Perce<br>Perce | nt Matches<br>nt Nixies<br>nt UnMatchable<br>nt Non-Match | - 4.97%<br>- 1.87%<br>- 2.69%<br>- 90.46% |              |                  |                      |
| * The:                           | se records are :                                          | not a part o                              | f the total. |                  |                      |

This transaction report will show you how many records were applied.

**NOTE**: Unmatchable records are not sent through for NCOA processing; there is no charge. Non-matched means that these people have not moved so there is no new address on file.

To order NCOA transactions, please select NCOA Order Form from the Move Update tab and the transactions will be added to your account immediately. You can also contact <u>ncoa@flagshipsoftware.com</u>

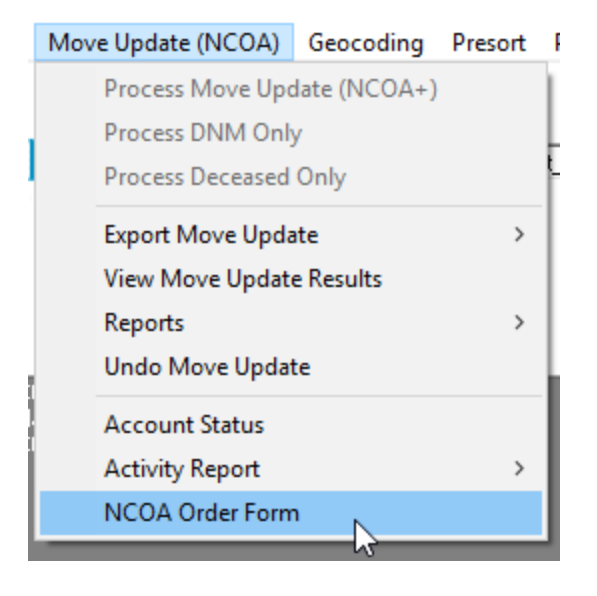

## To Sort your mail:

| Presort | Print | Tools | Help |
|---------|-------|-------|------|
| Sor     | t N   |       |      |

The mailing date selected must be within one of the data sets when you are delivering your mail to Canada Post.

| Select the mailing date of the sortation.                                                                   |                |           |   |        |  |
|----------------------------------------------------------------------------------------------------|----------------|-----------|---|--------|--|
| Mailing Date 2019-03-20 💌<br>You have 23 days to deposit your mail. (due Apr 11, 2019)                      |                |           |   |        |  |
| Template                                                                                                    | New Te         | mplate    | - | Delete |  |
| Customer                                                                                                    | ABC Co         | mpany     |   | •      |  |
| Client Info.                                                                                                |                |           |   |        |  |
| Tax Rate                                                                                                    | 13             | Reference |   |        |  |
| Addresses Included in Sort Uncorrectable Questionable                                                       |                |           |   |        |  |
| ✓ Split large bundles (S/L > 100 mm and O/S > 200 mm)         ✓ Do Phantom Mailing         Advanced Options |                |           |   |        |  |
|                                                                                                    | <u>N</u> ext > | Done      |   | Cancel |  |

Select the type of mail you are sorting:

## Personalized Mail<sup>™</sup> Special Handling, goes either in a LFT - Letterflatainer

| Select the type of sortation for this job                                                                                                    | Select the type of container you will be using for this job                                                                                                    |
|----------------------------------------------------------------------------------------------------|----------------------------------------------------------------------------------------------------|
| <ul> <li>Personalized Mail (SH) (Formerly Addressed Admail)</li> <li>Personalized Mail Machineable</li> </ul>                                    | Mail Size       Image: Standard     Image: Description of the standard       Image: Standard     Image: Description of the standard       Image: Standard     Image: Description of the stan |
| Personalized Mail Machineable Labels Only     Publication Mail (SH) (Formerly LCP)     Publication Delivery Facility Presort (Formerly NDG)      | Letterflatainer - LFT     C Elat Tub                                                                                                    |
| <ul> <li>Publication Mail Machineable</li> <li>Incentive Lettermail Machineable</li> <li>Incentive Lettermail Machineable Labels Only</li> </ul> | None C Pallet C Monotainer      Brick Pile     Brick Pile     Residue (Special Permission is     required)                                                                                                    |
| < Back Next > Done Cancel                                                                                                    | < <u>B</u> ack <u>N</u> ext > Done Cancel                                                                                                    |

Publications Mail is typically is oversized. All oversized must go into a Flat tub. Select Pallet or Monotainer as required.

| Select the type of sortation for this job                                                                                                    | Select the type of container you will be                             | using for this job                           |
|----------------------------------------------------------------------------------------------------|----------------------------------------------------------------------|----------------------------------------------|
| Personalized Mail (SH) (Formerly Addressed Admail)     Personalized Mail Machineable     Personalized Mail Machineable Labels Only     Publication Mail (SH) (Formerly LCP)                                           | Mail Size Standard Size Rigid Container Type C Letterflatainer - LFT | C <u>D</u> imensional                        |
| <ul> <li>Publication <u>D</u>elivery Facility Presort (Formerly NDG)</li> <li>Publication Mail Machineable</li> <li>Incentive Lettermail Machineable</li> <li>Incentive Lettermail Machineable Labels Only</li> </ul> | Pallets                                                              | Monotainer<br>Level 3 (DCF)<br>Level 4 (FCP) |
| < Back Next > Done Cancel                                                                                                    | <pre> required)   &lt; Back Next &gt; 1 </pre>                       | Done Cancel                                  |

Optional: Select Pallet or Monotainers if required Personalized Mail™ Special Handling sort (example):

| Specify the dimensions of your piece and specify container<br>and bundle maximums.<br>Letterflatainer can be filled along its length.                                                                                          | Select the office of deposit of your mailing.                                                                  |
|----------------------------------------------------------------------------------------------------|----------------------------------------------------------------------------------------------------|
| Mail Characteristics       Weight*         1.5       9         Length       Height         mm       mm         Max. # of Pieces in a Bundle:       67         Max. # of Pieces in a Container:       262                       | Office of Deposit MISSISSAUGA ON<br>Office of Deposit Postal Code L4W1S2<br>Office of Deposit Site Number 1029 |
| <u>Save template</u>                                                                                                    | < Back Next > Done Cancel                                                                                      |
| Choose the filename for your mailing plan and printing options.  Mailing Plan File C:\Users\Carolyn\Desktop\Carolyn Demo files\Cus Browse Labels DD NOTHING Options Not printing or saving labels Prefix files with (optional) |                                                                                                    |
| Reports     Options       DD NOTHING     ■       Not printing or saving reports       Prefix files with     (optional)       Save template                                                                                     |                                                                                                    |

iAddress<sup>™</sup> will sort your mail and provide you with the Statement of Mailing:

ľ

| 🔄 Statement of Mailing Summary                                                                                                    |                                                                                                    |                                                                                                    |    | - 🗆                     | Х |
|----------------------------------------------------------------------------------------------------|----------------------------------------------------------------------------------------------------|----------------------------------------------------------------------------------------------------|----|-------------------------|---|
| Customer Information                                                                                                    | Mailing on Bok                                                                                                    |                                                                                                    |    | <u>V</u> iew Uncoded    | 1 |
| Flagship Software Ltd.                                                                                                    | ABC Company                                                                                                    |                                                                                                    | -  | Delete Uncode           | а |
| ,<br>Customer Number (Your number)                                                                                                    | Customer's CP                                                                                                    | C Number                                                                                                    |    | Diat                    |   |
|                                                                                                    | 7654321                                                                                                    |                                                                                                    |    | Euni                    | _ |
| Office of Deposit                                                                                                    | - '                                                                                                    | *                                                                                                    |    | Print All Report        | s |
| MISSISSAUGA ON                                                                                                    | Tax at 13                                                                                                    | ~                                                                                                    |    | Save to <u>F</u> ile    |   |
| Do not display this window after the sortation complete                                                                                                    | es                                                                                                    |                                                                                                    |    | <u>C</u> lose           |   |
| Run Date of Mailing Summary                                                                                                    | : 2019-                                                                                                    | -03-27 10:52:38                                                                                                    |    |                         | ^ |
| Mailing Plan ID<br>Mailing Type<br>Piece Type<br>Container Type<br>Maximum Letters per Container<br>Maximum Letters per Bundle<br>Piece Length<br>Piece Height<br>Piece Height<br>Piece Weight<br>Total number of Bundles<br>Total number of Containers<br>Total Weight | : EST_E<br>: Perso<br>: STANI<br>: Lette<br>: 262<br>: 67<br>: 0.00<br>: 0.00<br>: 1.50<br>: 9.00<br>: 299<br>: 26<br>: 44.91 | SO4225719<br>omalized Mail SH<br>OARD<br>mrflatainer<br>mm / 0.00 In<br>mm / 0.00 In<br>mm / 0.06 In<br>g / 0.32 cz |    |                         |   |
| Mailing Summary<br>Special Handling :                                                                                                    | Pieces<br>4991                                                                                                    | Price<br>\$0.54000                                                                                                  | Te | otal Cost<br>\$2,695.14 |   |
| SUB-TOTAL<br>TAX                                                                                                    | 4991                                                                                                    | 13%                                                                                                    |    | \$2,695.14<br>\$350.37  |   |
| TOTAL                                                                                                    |                                                                                                    |                                                                                                    |    | \$3,045.51              |   |
| IMPORTANT:<br>The amounts listed on this Statement of Mailing are based on the most<br>updated information provided by Canada Post. Final totals, including<br>applicable taxes, will be calculated by Canada Post's Electronic Shipping Tools.                         |                                                                                                    |                                                                                                    |    |                         |   |

Your Mailing Plan File will be saved ready for upload to the CP website.

| Presort Print Tools Help                                                                                                    |                                                                                                    |
|----------------------------------------------------------------------------------------------------|----------------------------------------------------------------------------------------------------|
| Sort<br>UnSort                                                                                                    | Ctrl+T hip Software Ltd 2000-2016<br>Version 4.0.0<br>10-12-2018 To 11-15-2018                                                                |
| Print All Labels                                                                                                    | > 11-16-2018 To 12-13-2018                                                                                                    |
| Container Labels<br>Bundle Labels<br>Monotainer/Pallet Labels                                                                   | <ul> <li>&gt; 10-15-2018 To 01-28-2019</li> <li>&gt; 07-15-2018 To 10-31-2018</li> <li>&gt; 11-01-2018 To 12-31-2018</li> <li>&gt;</li> </ul> |
| Print All Reports<br>Validation Report<br>Statement of Mailing<br>Container and Bundle Report<br>Delivery Office Volume Summary | Ctrl+R                                                                                                    |
| Mailing Plan                                                                                                    | Uncompressed (.xm                                                                                                    |
| Electronic Files                                                                                                    | > Compressed (.zip)                                                                                                    |

## Print your labels and Reports:

## **NOTE**: Be sure to select **ACTUAL SIZE**:

Container labels

Bundle labels

Container and Bundle Report

Delivery Office Volume Summary

| Preso | ort Print Tools Help           |        |                                                                         |
|-------|--------------------------------|--------|-------------------------------------------------------------------------|
|       | Sort<br>UnSort                 | Ctrl+T | p Software Ltd 2000 - 2019<br>Version 4.0.0<br>03-15-2019 To 04-11-2019 |
|       | Print All Labels               | >      | 04-12-2019 To 05-09-2019                                                |
|       | Container Labels               | N >    | Standard Letter (4/pg)                                                  |
|       | Bundle Labels                  | 13 >   | Stackable Letter (4/pg)                                                 |
|       | Monotainer/Pallet Labels       | >      | Standard Legal (6/pg)                                                   |
|       | Print All Reports              | Ctrl+R | Stackable Legal (6/pg)                                                  |
|       | Validation Report              |        |                                                                         |
|       | Statement of Mailing           | >      |                                                                         |
|       | Container and Bundle Report    |        |                                                                         |
|       | Delivery Office Volume Summary |        |                                                                         |
|       | Mailing Plan                   | >      |                                                                         |
|       | Electronic Files               | >      |                                                                         |

| Print                                                                                                    | ×                                                                               |
|----------------------------------------------------------------------------------------------------|---------------------------------------------------------------------------------|
| Printer: Brother HL-5250DN V Properties Ad                                                                                                    | lvanced Help ⑦                                                                  |
| Save ink/toner                                                                                                    | 0                                                                               |
| Pages to Print <ul> <li>All</li> <li>Current page</li> <li>Pages 1 - 7</li> </ul> <li>▶ More Options</li>                                                                                                    | Comments & Forms Document and Markups Summarize Comments Document: 8.5 x 11.0in |
| Size       Poster       Multiple       Booklet         Size       Poster       Multiple       Booklet         Fit       Actual size       Shrink oversized pages       Custom Scale:       100       %         Choose paper source by PDF page size       Print on both sides of paper       Orientation: | 8.5 x 11 Inches                                                                 |
| <ul> <li>Auto portrait/landscape</li> <li>Portrait</li> <li>Landscape</li> </ul> Page Setup                                                                                                    | <                                                                               |

**Export** your print file to your Inkjet printer, or use the Windows Print option if using labels:

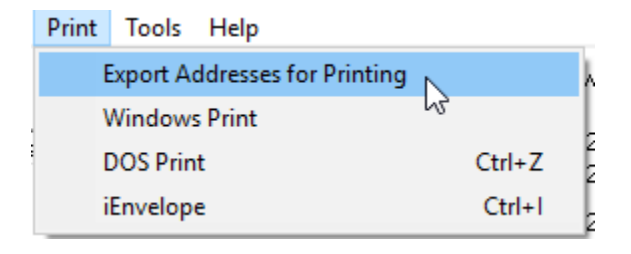

Select the fields that you require:

| 🔄, Export Database                                                                                                    |                                                                                                    | ×                         |
|----------------------------------------------------------------------------------------------------|----------------------------------------------------------------------------------------------------|---------------------------|
| Export:                                                                                                    | Extra Control Fields<br>Choose Fields                                                                                                    | elds                      |
|                                                                                                    | 🔽 Include all other fields fr                                                                                                    | om original database      |
| <ul> <li>Uncoded Addresses</li> <li>Canadian Only</li> <li>Foreign Addresses</li> <li>Questionable Addresses</li> </ul> | <ul> <li>Include the Audit Log</li> <li>Add Leading Zeros to Li</li> <li>Add Correction Fields</li> <li>Add Status and Commendation</li> <li>Add Address Component</li> </ul> | istOrder :<br>nt :<br>nts |
| Only sorted records                                                                                                    | Export Type                                                                                                    |                           |
| 🔲 Export in Reverse Sort Order                                                                                          | DBase IV<br>DBase V<br>Excel 97                                                                                                    | ^                         |
| Export in Reverse within Bundles                                                                                        | Excel 2007<br>Comma Delimited<br>Tab Delimited<br>Fixed Length<br>Specify Delimiter                                                                                           | v                         |
| Export Database                                                                                                    | Export <u>S</u> QL Updates                                                                                                    | <u>C</u> ancel            |

If you had processed NCOA and want to export the purged NCOA rrecords, you can select them:

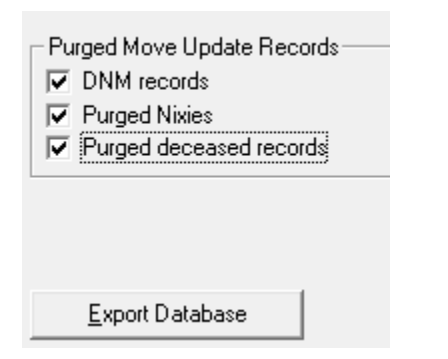

Windows Print will give you options for labels:

| Print | Tools    | Help     |              |        |
|-------|----------|----------|--------------|--------|
| E     | Export A | ddresses | for Printing |        |
| 1     | Vindows  | s Print  |              |        |
| [     | OOS Prin | ıt       | ~            | Ctrl+Z |

| Windows Print                                                                                                    | t                                                                     |                |            |    |                                                               |            |                 | Х |
|----------------------------------------------------------------------------------------------------|-----------------------------------------------------------------------|----------------|------------|----|---------------------------------------------------------------|------------|-----------------|---|
| Label Forms                                                                                                    | Avery Sta                                                             | ndard 🔻        | Properties | цĺ | Preview                                                       | One Label  | )               |   |
| 193 (8160 Mailing L                                                                                                    | abels)                                                                |                | •          |    |                                                               |            | л <u></u>       |   |
| Text5                                                                                                    | Indicia                                                               | Picture        | Barcode    |    |                                                               | 7 (22) 771 | C/4             |   |
| Text1                                                                                                    | Text2                                                                 | Text3          | Text4      |    | HUB 920 MONTRE                                                | AL QC FWD  | xx208(L)        |   |
| Add Field       Add Field       <<0EL>>       < <fnam>&gt; &lt;<lt< td="">       &lt;<add>&gt;       &lt;<add>&gt;       &lt;<city'>&gt; &lt;<pr< td=""></pr<></city'></add></add></lt<></fnam> | Text2       Left :     0.01 in       NAM>>       OV>> < <pc>&gt;</pc> | Top: 0.01      | Text4      |    | ** HOB 9Z0 MONTRE<br>STEVEN<br>2401 RUE DE<br>MONTREAL QC H3M | AL QC FWD  | 6/1<br>xx208(L) |   |
| C Don't Include                                                                                                    | Uncoded 🕫 In                                                          | iclude Uncoded |            |    |                                                               |            |                 |   |

## To access the manual:

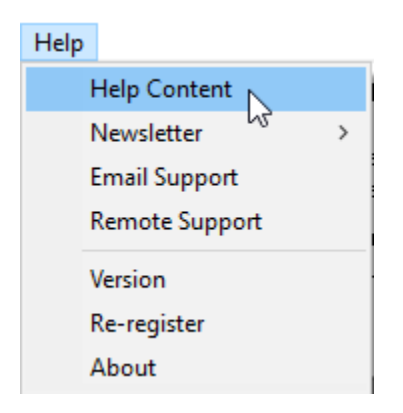

Please create an account on the Customer Portal. There is a verification step, then you will receive an email confirming access to the Portal.

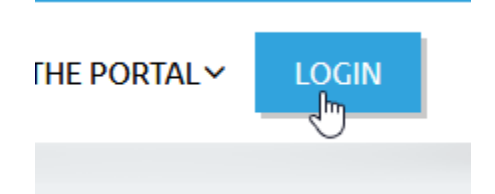

To access our technical support team:

|      |                |   | 🖻, Email Support – 🗆 🗙             |   |
|------|----------------|---|------------------------------------|---|
|      |                |   | From: Your email here              |   |
|      |                |   | To: support@flagshipsoftware.com   |   |
|      |                |   | Subject: Assistance with           |   |
|      |                |   | Reply by: Email                    |   |
|      |                |   | Attachments                        | h |
|      |                |   | Current Job File 🔽 Version Details |   |
|      |                |   | Input File 🔽 Settings              |   |
| Help |                | _ |                                    |   |
| 1    | Help Content   |   | Hi Flagship Support                | I |
|      | Newsletter >   |   | Could you please help me with      | I |
|      | Email Support  |   |                                    |   |
| 13   | Remote Support |   |                                    |   |
|      | Version        |   | V                                  |   |
|      | Re-register    |   | ,                                  |   |
|      | About          |   | Send Cancel                        |   |

#### To Contact us:

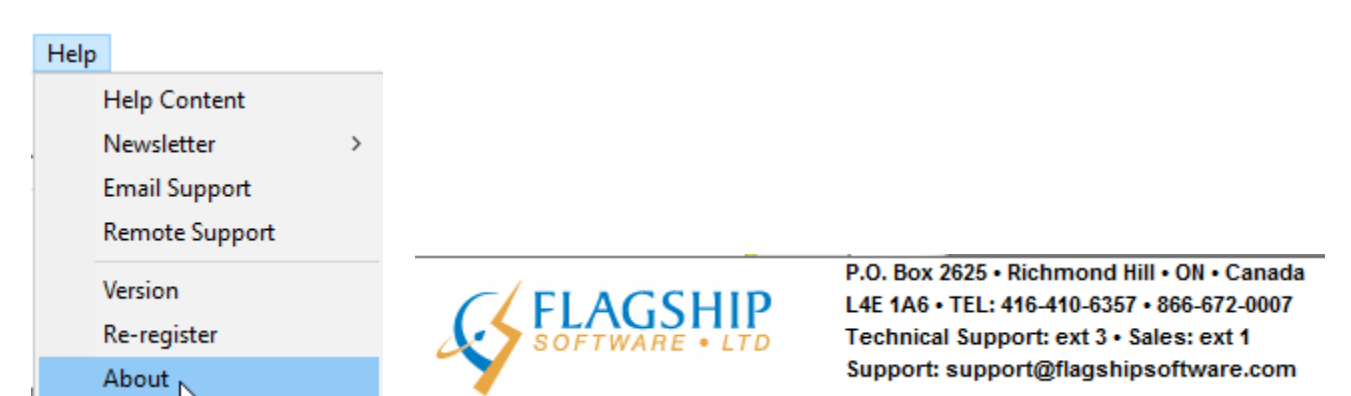

To access our monthly customer newsletters in English or French, please register on the customer Portal:

| Help |              |    |    |
|------|--------------|----|----|
|      | Help Content |    | 51 |
|      | Newsletter   |    |    |
|      |              | 15 | P- |

# iAddress™ Newsletter

Home / iAddress<sup>™</sup> Newsletter

| iAddress™ Newsletter 201                                                                                                    | 9 Mise à Jour d'iAddress™ 2019                                                                                                    |
|----------------------------------------------------------------------------------------------------|----------------------------------------------------------------------------------------------------|
| The newsletter for January 2019 includes:                                                                                                    | Le bulletin pour Janvier 2019 est ici! Cette édition inclut:                                                                                                    |
| <ul> <li>Come Chat with Us!</li> <li>Reminders for 2019</li> <li>Personalized Mail &amp; Loyalty Programs</li> <li>iAddress™ DVD &amp; Customer Portal</li> <li>Web Training and Demonstrations</li> </ul> | <ul> <li>Venez discuter avec nous!</li> <li>Rappels pour 2019</li> <li>Programmes de courrier et de fidélisation personnalisés</li> <li>iAddress ™ DVD et portail client</li> <li>Flagship Software Cours de formation</li> </ul> |
| Read the newsletter: 201901E                                                                                                    | Lire le bulletin: 201901F                                                                                                    |

Send us an email to <u>newsletter@flagshipsoftware.com</u> if you want to be added to our email distribution list!

#### To **SAVE** your iAddress<sup>™</sup> job, click:

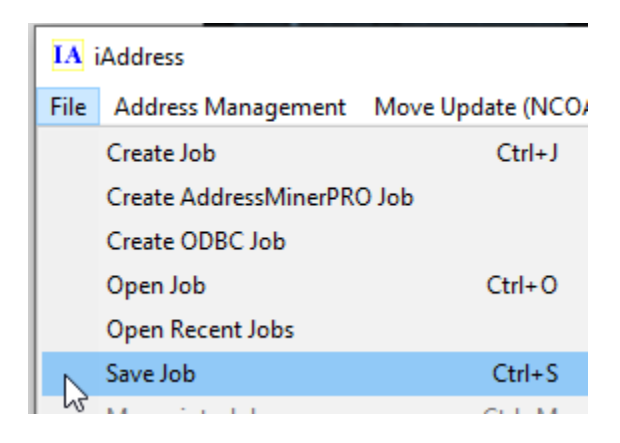

This will be saved as a pjf file.

| laction Documents |                  |
|-------------------|------------------|
| 📣 Music           | $\sim$           |
| File name:        | Demo List        |
| Save as type:     | Job File (*,pjf) |
| ) Hide Folders    | Save             |

For **Technical Assistance**, please contact our support team:

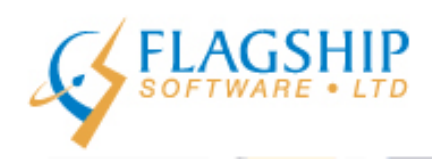

P.O. Box 2625 • Richmond Hill • ON • Canada L4E 1A6 • TEL: 416-410-6357 • 866-672-0007 Technical Support: ext 3 • Sales: ext 1 Support: support@flagshipsoftware.com

For **Web Training**, contact Carolyn Trebell, 1-866-673-0007 x. 101 or <u>carolyn@flagshipsoftware.com</u>, <u>sales@flagshipsoftware.com</u>